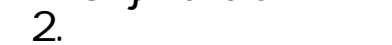

Thank you for using OSP by Edlio! This document contains the instructions on how to login, add a student profile, make a payment and how to review transaction history for purchases on the OSP School School. Before you begin, we recommend that you use the most up to date version of Google Chrome.

## Lʻıg n

- 1. Navigate to the OSP School Store from any web browser using the custom web address for your school or district or navigate to www.osm sinc.com /find-my-school/ to find your specific OSP School Store.
- 2. Select the My Account Icon on the top right of the screen.
- 3. If you are a new user you may need to create an account in order to make a purchase. If you are a returning user, log in to your account.

## Họ ọadd den fọ ọd c ha e ea den ID

To add student(s) to your account, select **S** den **P ?** le from the list on the left then **Add S** den **P ?** leInput the following information:

- a. First Name
- b. Middle Name Optional

## tt c. Last Name

d. Student ID

Click Sa e and repeat if necessary.

## Họ ở Make a Pa men Onl ne

- 1. After logging in, hover over one of the tabs and click on the school name from the drop down.
- 2. This brings you to the school store and shows all items currently avail msms a 5

mm

Step 2 - Billing Address: Enter Billing Information then click  ${\bf N}$